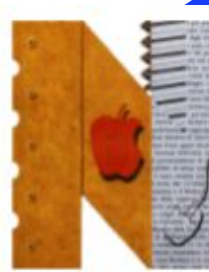

ISTITUTO DI ISTRUZIONE SUPERIORE "NEWTON-PERTINI "

Liceo Scientifico-Liceo Scientifico opzione Scienze Applicate - Liceo Scientifico Sportivo Liceo Scienze Umane opzione Economico Sociale - Liceo Linguistico Istituto Tecnico Meccanica e Meccatronica, Informatica, Chimica, materiali e biotecnologie Istituto Tecnico Amministrazione Finanza e Marketing - Sistemi Informativi Aziendali - Turismo Istituto Professionale Industria e Artigianato per il Made in Italy

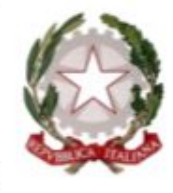

Via Puccini, 27 – 35012 Camposampiero (Padova) – tel. 049.5791003 – tel. 049.9303425 c.f. 92127840285 - e-mail: pdis01400q@istruzione.it – pdis01400q@pec.istruzione.it - www.newtonpertini.edu.it

A.S. 2023/2024

# **REGISTRO ELETTRONICO: ISTRUZIONI PER L'USO**

I.I.S. "Newton - Pertini" - Camposampiero (PD)

### REGISTRO ELETTRONICO: ISTRUZIONI PER L'USO

Il Registro Elettronico è lo strumento che mette in comunicazione tutte le componenti che interagiscono nella vita scolastica.

### A cosa serve?

- Per vedere cosa è stato fatto a scuola
- Per monitorare le presenze/assenze degli studenti
- Per controllare le valutazioni degli studenti
- Per prendere visione delle comunicazioni scuola-famiglia
- Per prenotare colloqui o sportelli con i docenti
- Per consultare gli esiti degli scrutini

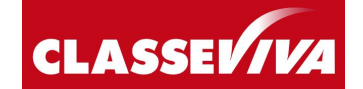

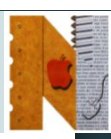

Come si **accede** al Registro Elettronico?

Ci sono due modalità di accesso al Registro Elettronico: tramite **web** oppure tramite **app** per dispositivi mobili.

### **PROCEDURA WEB:**

- 1. Aprire un **browser** di internet (consigliati Chrome, Mozzilla, Firefox o Edge).
- 2. Andare al **sito** <u>web.spaggiari.eu</u>
- 3. Inserire il **codice personale** e la **password**.
- 4. Cliccare su Conferma.

I.I.S. "Newton - Pertini" di Camposampiero (PD)

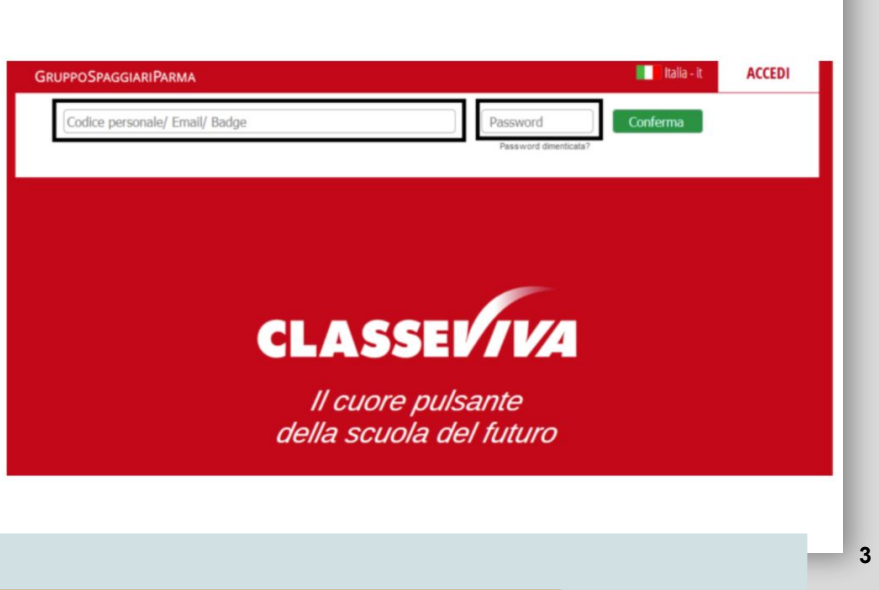

# REGISTRO ELETTRONICO: ISTRUZIONI PER L'USO

Come si accede al Registro Elettronico?

Ci sono due modalità di accesso al Registro Elettronico: tramite **web** oppure tramite **app** per dispositivi mobili.

### **PROCEDURA APP:**

- Scaricare l'app ClasseViva (Famiglia o Studenti) dallo store del proprio dispositivo.
- 2. Inserire il **codice personale** e la **password**.
- 3. Seguire le istruzioni che compaiono a schermo.

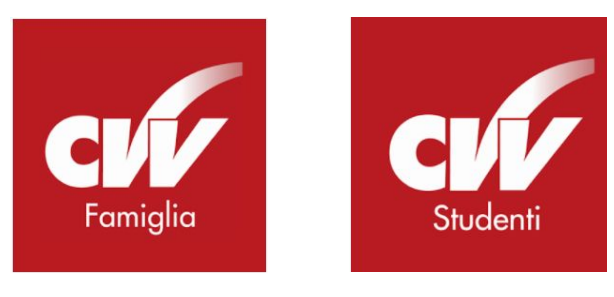

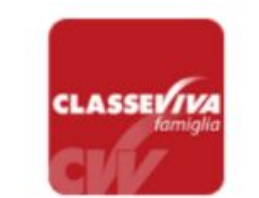

Classeviva Famiglia E' disponibile la nuova app di Classeviva

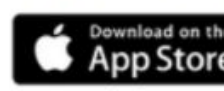

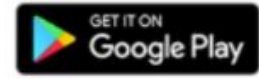

### ATTENZIONE!!

- La modalità **web** richiede di effettuare il login ogni volta, ma consente di visualizzare le informazioni sempre aggiornate.
- La modalità **app** è più veloce nelle procedure di accesso, ma talvolta le informazioni richiedono più tempo per essere elaborate. Si consiglia di controllare sempre l'esistenza di eventuali aggiornamenti.

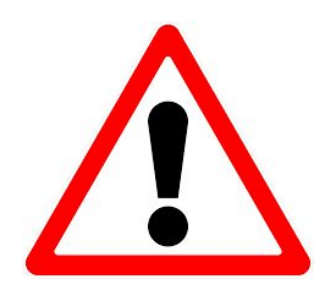

• I **codici personali** e le **password** sono diverse per genitori e studenti... e permettono di accedere a servizi diversi!

Esempio di codice personale GENITORE: **G**1234567Z Esempio di codice personale STUDENTE: **S**1234567X

I.I.S. "Newton - Pertini" di Camposampiero (PD)

### REGISTRO ELETTRONICO: ISTRUZIONI PER L'USO

Come vengono inviate le credenziali per accedere al Registro Elettronico?

Le credenziali di accesso <u>sia per genitori che per studenti</u> saranno inviate <u>tramite email</u> all'indirizzo del genitore indicato in fase di iscrizione.

### **<u>RICEZIONE CREDENZIALI</u>**:

- 1. Cliccare sul <u>link</u> all'interno del messaggio e seguire le istruzioni
- 2. Inserire la **password** desiderata (rispettando i criteri)
- Nella pagina di conferma, copiare il <u>codice utente</u>; dovrebbe arrivare un'altra email di conferma con il codice utente

### IMPOSTAZIONE DELLA PASSWORD DI CLASSEVIVA

IMPORTANTEI Non rispondere a questo messaggio: è stato inviato da un sistema automatico. Eventuali risposte a questa email non verranno gestite.

Gentile genitore di l'Ente: ISTITUTO

la invita ad impostare la password per accedere a CLASSEVIVA

Per impostare la password del Suo account personale dovrà cliccare il seguente link: Impostazione della password - Account CLASSEVIVA

IMPOSTAZIONE DELLA PASSWORD DI CLASSEVIVA AVVENUTA CON SUCCESSO

IMPORTANTE! Non rispondere a questo messaggio: è stato inviato da un sistema automatico. Eventuali risposte a questa email non verranno gestite.

Gentile genitore di

Siamo lieti di informarLa che l'impostazione della password per il tuo utente del CLASSEVIVA è andata a buon fine.

Potrà accedere al sistema con il nome utente **G12345678X** e la password che ha impostato, utilizzando il seguente link: <u>Pagina di accesso - CLASSEVIVA</u>

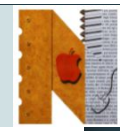

### **ATTENZIONE!!**

• Nella sezione **Profilo** è possibile associare un indirizzo email al proprio account (utile per velocizzare il login o per recuperare la password).

|                  | SCUOLATTIVA                    | I servizi per la famiglia Esci                                     |  |
|------------------|--------------------------------|--------------------------------------------------------------------|--|
|                  | ultimo accesso:                | PROVA WEBINAR SECONDARIA I GRADO LUCA 1234567                      |  |
|                  |                                | Profilo Sicurezza People Network Messaggi Centro servizi           |  |
|                  |                                |                                                                    |  |
|                  | Indirizzo email                | Inserisci qui il tuo indirizzo email personale Associa             |  |
|                  |                                |                                                                    |  |
|                  | Oppure utilizza i tuoi dati di | f in 👫                                                             |  |
|                  |                                |                                                                    |  |
| Nuelle e e le ce | <b>C</b> :                     | A manager in the second of the second second second                |  |
| Inelia sezione   | e Sicurezza                    | e possibile modificare la password.                                |  |
|                  | SCUOLATTIVA                    | I servizi per la famiglia Esci 🍙                                   |  |
|                  | ultimo accesso:                | PROVA WEBINAR SECONDARIA I GRADO LUCA 1234567                      |  |
|                  |                                | Profilo Sicurezza People Network Messaggi Centro servizi           |  |
|                  |                                |                                                                    |  |
|                  | Sicurezza profilo              |                                                                    |  |
|                  | Sicurezza profilo              |                                                                    |  |
|                  | Sicurezza profilo              | Cambia la tua password La password non viene cambiata da 15 giorni |  |

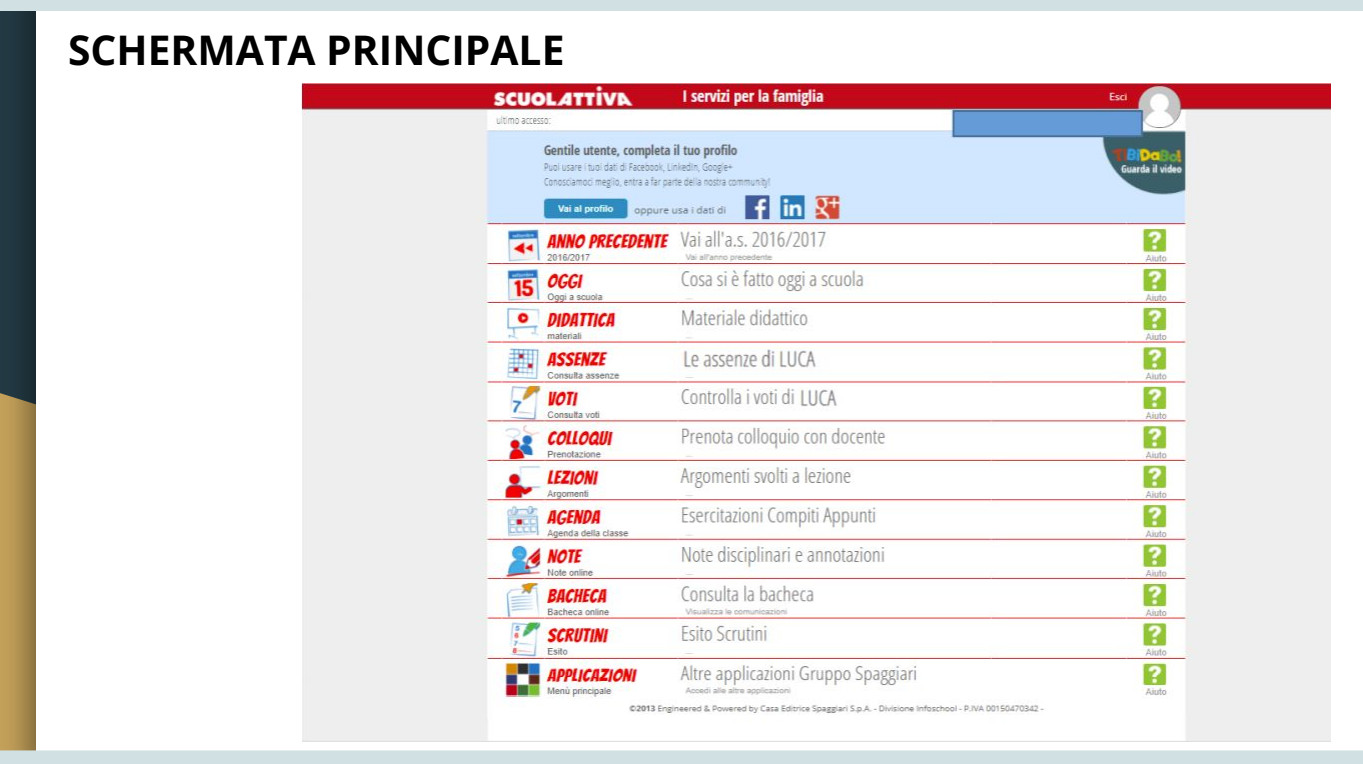

### Come si vede cosa è stato fatto a scuola?

Nella schermata principale, selezionare la voce OGGI

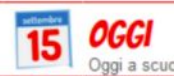

Cosa si è fatto oggi a scuola

In questa sezione <u>genitori</u> e <u>studenti</u> possono visualizzare il registro della giornata relativa all'alunno. In particolare:

?

10

- Presenze/Assenze nelle diverse ore di lezione della giornata.
- Ore firmate dai docenti e relativi argomenti trattati nell'arco della mattinata.
- è possibile visualizzare anche le giornate precedenti, cliccando sulla data (scritta in rosso, in alto).

I.I.S. "Newton - Pertini" di Camposampiero (PD)

|                       | SCUOLATTIVA        | Registro di cla                                 | ise in the second second second second second second second second second second second second second second s |  |
|-----------------------|--------------------|-------------------------------------------------|----------------------------------------------------------------------------------------------------|--|
|                       |                    |                                                 | indietro                                                                                                    |  |
|                       | Registr            | ro di classe di <b>se lel giorno</b> LUN        | IEDÌ 09 OTTOBRE 2017                                                                                           |  |
|                       | filtra             | 1ºors 2ºors 3<br>Jecenda M Solectatione Lectone | fora 4ºora 5ºora 6ºora 7ºora 8ºora 9ºora 10ºora 11ºora 12ºora 13ºora                                           |  |
|                       | 10                 | P<br>presente PL PL                             |                                                                                                    |  |
|                       |                    | Firma dei doc                                   | enti                                                                                                    |  |
|                       | Docente            | Ora Materia                                     | Argomento                                                                                                    |  |
|                       |                    | 1^ (1) Lingua E Letteratura ()                  | Spiegazione: Il ritorno di Odisseo. Il tema della fedeltà.                                                     |  |
|                       |                    | 1^ (1) Sostegno (Sost)                          | Compresenza: Il diagramma GN                                                                                   |  |
|                       |                    | 2^ (1) Lingua E Cultura Str ()                  | Lezione: Language laboratory listening u 2. Past perfect forma e<br>uso                                        |  |
|                       |                    |                                                 |                                                                                                    |  |
|                       |                    |                                                 |                                                                                                    |  |
|                       |                    |                                                 |                                                                                                    |  |
|                       |                    |                                                 |                                                                                                    |  |
|                       |                    |                                                 |                                                                                                    |  |
| "Newton - Pertini" di | Camposampiero (PD) |                                                 |                                                                                                    |  |

# REGISTRO ELETTRONICO: ISTRUZIONI PER L'USO Come si monitorano le presenze/assenze di uno studente? Nella schermata principale, selezionare la voce ASSENZE Image: Serve le assenze di LUCA In questa sezione genitori e studenti possono visualizzare il riepilogo delle

- Nella schermata degli <u>eventi</u> sono elencate le <u>ASSENZE</u>, <u>ENTRATE IN</u> <u>RITARDO</u> e <u>USCITE ANTICIPATE</u>.
- Per ciascun evento è possibile <u>verificare se è stato giustificato o no</u>.
- <u>NOVITÀ</u>: **SOLO i genitori** (e gli studenti maggiorenni) possono giustificare le assenze tramite l'applicativo **Libretto web**.

I.I.S. "Newton - Pertini" di Camposampiero (PD)

assenze. In particolare:

| SCUOLA             | AVITI                                                                         | Consulta                                                                                                    | 🤶 📩 Esci                               |                                      |               |  |  |  |
|--------------------|-------------------------------------------------------------------------------|----------------------------------------------------------------------------------------------------|----------------------------------------|--------------------------------------|---------------|--|--|--|
|                    |                                                                               | Ass. Materie                                                                                                 | Eventi Sintetica                       | Calendario                           | Anagrafica    |  |  |  |
| So                 | cheda eventi anno <mark>2017</mark>                                           | 7 / 2018 per                                                                                                 |                                        |                                      |               |  |  |  |
| Totali             | 1 Assenza/e (1 gg)                                                            | 0 Ritardi                                                                                                    | 0 U                                    | scite                                |               |  |  |  |
| Da<br>giustificare | Nessuno                                                                       | Nessuno                                                                                                    | N                                      | lessuno                              |               |  |  |  |
| Giustificate       | numero da venerdi a venerdi g                                                 | 99 Nessuno                                                                                                   | N                                      | lessuno                              |               |  |  |  |
|                    | 1 29 set 29 set                                                               | 1                                                                                                    |                                        |                                      |               |  |  |  |
|                    | 1 29 set 29 set                                                               |                                                                                                    |                                        |                                      |               |  |  |  |
|                    | SCUOLATTIVA                                                                   | Consulta                                                                                                    |                                        |                                      | ? 👗           |  |  |  |
|                    | SCUOLATTIVA                                                                   | Consulta                                                                                                    | Ass. Materie                           | ati Sintetica                        | Catendario    |  |  |  |
|                    | SCUOLATTIVA                                                                   | Consulta<br>ti anno 2017 / 2018 per S                                                                        | Ast. Materie                           | nt Satetica                          | 2 🛦           |  |  |  |
|                    | 1 29 set 29 set SCUOLATTIVN Scheda event Scheda eventi giornali               | Consulta<br>ti anno 2017 / 2018 per S<br>ieri anno 2017 / 2018 per S                                         | Ans. Materie Eve                       | nt Sutefla                           | 2 👗           |  |  |  |
|                    | SCUOLATTIVA<br>Scheda event<br>Scheda eventi giornali<br>Mese                 | Consulta<br>tti anno 2017 / 2018 per S<br>ieri anno 2017 / 2018 per 1<br>1 2 3 4 5 6 7 6 9 10 11 12 13 14 15 | Ans. Materie Eve                       | nt Susterica<br>22 20 24 25 26       | 27 28 29 30   |  |  |  |
|                    | SCUOLATTIVA<br>Scheda even<br>Scheda eventi giornali<br>Mese<br>set settembre | tti anno 2017 / 2018 per 5<br>ieri anno 2017 / 2018 per 1<br>1 2 3 4 5 6 7 8 9 10 11 12 13 14 15             | Aos. Materie (ver<br>16 17 18 19 20 21 | ny<br>ati Sattella<br>22 23 24 25 26 | 27 28 29 30 1 |  |  |  |

| Image: Scheda eventi anno 2017 / 2018           Scheda sintetica anno 2017 / 2018 per           Totale           21 21 1 1 0 0 0 0 0 0 0 0 0 0 0 0 0 0 0                                                                                                    | CUOLA                                                                                                    | 111                      | ÍVÞ                     | < C                     |                                |                         |                       |                                | C                         | onsult                    | ta                      |                                           |     |                         |                                  | ?                              | 1 Å                     | E                              | sci                       |     |         |     |                     |
|----------------------------------------------------------------------------------------------------|----------------------------------------------------------------------------------------------------|--------------------------|-------------------------|-------------------------|--------------------------------|-------------------------|-----------------------|--------------------------------|---------------------------|---------------------------|-------------------------|-------------------------------------------|-----|-------------------------|----------------------------------|--------------------------------|-------------------------|--------------------------------|---------------------------|-----|---------|-----|---------------------|
| Scheda sintetica anno 2017 / 2018 per           OF el assenza 1<br>presenze gione         OF el assenza 1<br>(0.11223344556678 %)           Totale         OF el assenza 1<br>(0.11223344556678 %)           Mese         OF el assenza 1<br>(0.11223344556678 %)           Set or mese         Totale         OF el assenza 1<br>(0.11223344556678 %)           Set or mese         Totale         OF el assenza 1<br>(0.11223344556678 %)           Set or mese         Totale         OF el assenza 1<br>(0.11223344556678 %)           Set or mese         Totale         Ner         Set or mese           Set or th Nov Dic Gen Feb Mar Apr Mag Giu<br>Set Ort Nov Dic Gen Feb Mar Apr Mag Giu<br>Set or 10         21           Presenze 14 7         0         0         0         0         Ne           Set Ort Nov Dic Gen Feb Mar Apr Mag Giu<br>Set Ort Nov Oic Gen Gen 0         0         0         Ne         Set Ort Nov Oic Set Ort Nov Oic Gen Gen 0         0         0         Ne         0           Set Ort Nov Oic Gen Feb Mar Apr Mag Giu<br>Set Ort Nov Oic Oil 0 <th <="" colspan="4" th=""><th></th><th></th><th></th><th></th><th></th><th></th><th></th><th></th><th></th><th></th><th></th><th>Ass. Materie</th><th>Even</th><th></th><th>Sintetica</th><th>Cal</th><th>endario</th><th>Ana</th><th><b>S</b><br/>grafica</th></th>                                                                                                    | <th></th> <th></th> <th></th> <th></th> <th></th> <th></th> <th></th> <th></th> <th></th> <th></th> <th></th> <th>Ass. Materie</th> <th>Even</th> <th></th> <th>Sintetica</th> <th>Cal</th> <th>endario</th> <th>Ana</th> <th><b>S</b><br/>grafica</th> |                          |                         |                         |                                |                         |                       |                                |                           |                           |                         |                                           |     |                         |                                  | Ass. Materie                   | Even                    |                                | Sintetica                 | Cal | endario | Ana | <b>S</b><br>grafica |
| Scheda sintetica anuo 2017 2018 per la secura giuno di la secura giuno di la secura di la secura giuno di la secura di la secura di la secur |                                                                                                    | Sche                     | da e                    | venti                   | ann                            | io 20                   | 17 /                  | 201                            | 8                         |                           |                         |                                           |     |                         |                                  |                                |                         |                                |                           |     |         |     |                     |
| Set         OI         OI         OI         OII         OIII         OIIII         OIIIIIIIIIIIIIIIIIIIIIIIIIIIIIIIIIIII                                                                                                    | Schee                                                                                                    | da si                    | ntet                    | ica a                   | nno                            | 201                     | 7 201                 | 8 pe                           | r                         |                           |                         |                                           |     |                         |                                  |                                |                         | þ                              |                           |     |         |     |                     |
| Mese         Per mese         Totale         Per giorno           5et         01         Nov         De         6et         Feb         Mag         Mag         Gu         Lun         Mart         Mer         Gu         5et           Set         VIT         VIDE         Gen         Feb         Mart         Apr         Mag         Gu         Lun         Mart         Mer         Gu         5et           Presenze         14         7         0         0         0         0         0         0         0         22 gg Tot         Lun         Mart         Mer         Gu         5et           Presenze         14         7         0         0         0         0         0         0         0         22 gg Tot         Lun         Mart         Mer         Gu         5et           Assenze         1         0         0         0         0         0         0         28 gg         4         3         3         4         3         4           Assenze         1         0         0         0         0         0         0         0         0         0         0         0         0                                                                                                    | Totale                                                                                                    | 2 <sup>°</sup>           | 1<br>inze g             | 21<br>jiomi             |                                | 1<br>assen              | 1<br>ze giorr         | 4                              | ri                        | 0<br>tardi                | 0<br>uscite             | 8                                         | (   | ore<br>0.112            | e di as<br>22334                 | senz<br>4556                   | a: 1<br>678             | %)                             |                           |     |         |     |                     |
| Set         OII         Nov         Dec         Gen         Feb         Mar         Apr         Mag         Giu         Lun         Mart         Mart         Go         Mant         Set         Us         Mart         Mart         Go         Mant         Mart         Go         Mart         Mart         Go         Mart         Mart         Go         Mart         Mart         Go         Mart         Mart         Go         Mart         Mart         Go         Mart         Mart         Go         Mart         Mart <td>Mese</td> <td></td> <td></td> <td></td> <td></td> <td>Per</td> <td>mese</td> <td>2</td> <td></td> <td></td> <td></td> <td>Tota</td> <td>le</td> <td></td> <td>Per</td> <td>gior</td> <td>no</td> <td></td> <td></td>                                                                                                    | Mese                                                                                                    |                          |                         |                         |                                | Per                     | mese                  | 2                              |                           |                           |                         | Tota                                      | le  |                         | Per                              | gior                           | no                      |                                |                           |     |         |     |                     |
|                                                                                                    | Presenze<br>Assenze<br>Ritardi<br>Uscite                                                                                                    | Set<br>14<br>1<br>0<br>0 | Ott<br>7<br>0<br>0<br>0 | Nov<br>0<br>0<br>0<br>0 | Dic<br>Dic<br>0<br>0<br>0<br>0 | Gen<br>O<br>O<br>O<br>O | 0<br>0<br>0<br>0<br>0 | Mar<br>Mar<br>0<br>0<br>0<br>0 | Apr<br>Apr<br>0<br>0<br>0 | • Mag<br>0<br>0<br>0<br>0 | Giu<br>0<br>0<br>0<br>0 | 22 gg<br>21<br>gg<br>1 gg<br>0 gg<br>0 gg | Tot | Lun<br>4<br>0<br>0<br>0 | Mart<br>Mart<br>3<br>0<br>0<br>0 | Mer<br>Mer<br>3<br>0<br>0<br>0 | Gio<br>4<br>0<br>0<br>0 | Ven<br>Ven<br>3<br>1<br>0<br>0 | 5ab<br>5ab<br>4<br>0<br>0 |     |         |     |                     |
| LINE PROFILE A LINE INPURSED A LONG LINE LONG LINE LINE LINE LINE LINE LINE LINE LINE                                                                                                    |                                                                                                    |                          |                         | ROGET                   | TT / PO                        | TEN714                  | MENTO                 | -                              | 3.0                       | 0.0 /                     | .0 0.0                  | 10.0 0                                    | 0   | - 1                     |                                  |                                |                         |                                |                           |     |         |     |                     |

I.I.S. "Newton - Pertini" di Camposampiero (PD)

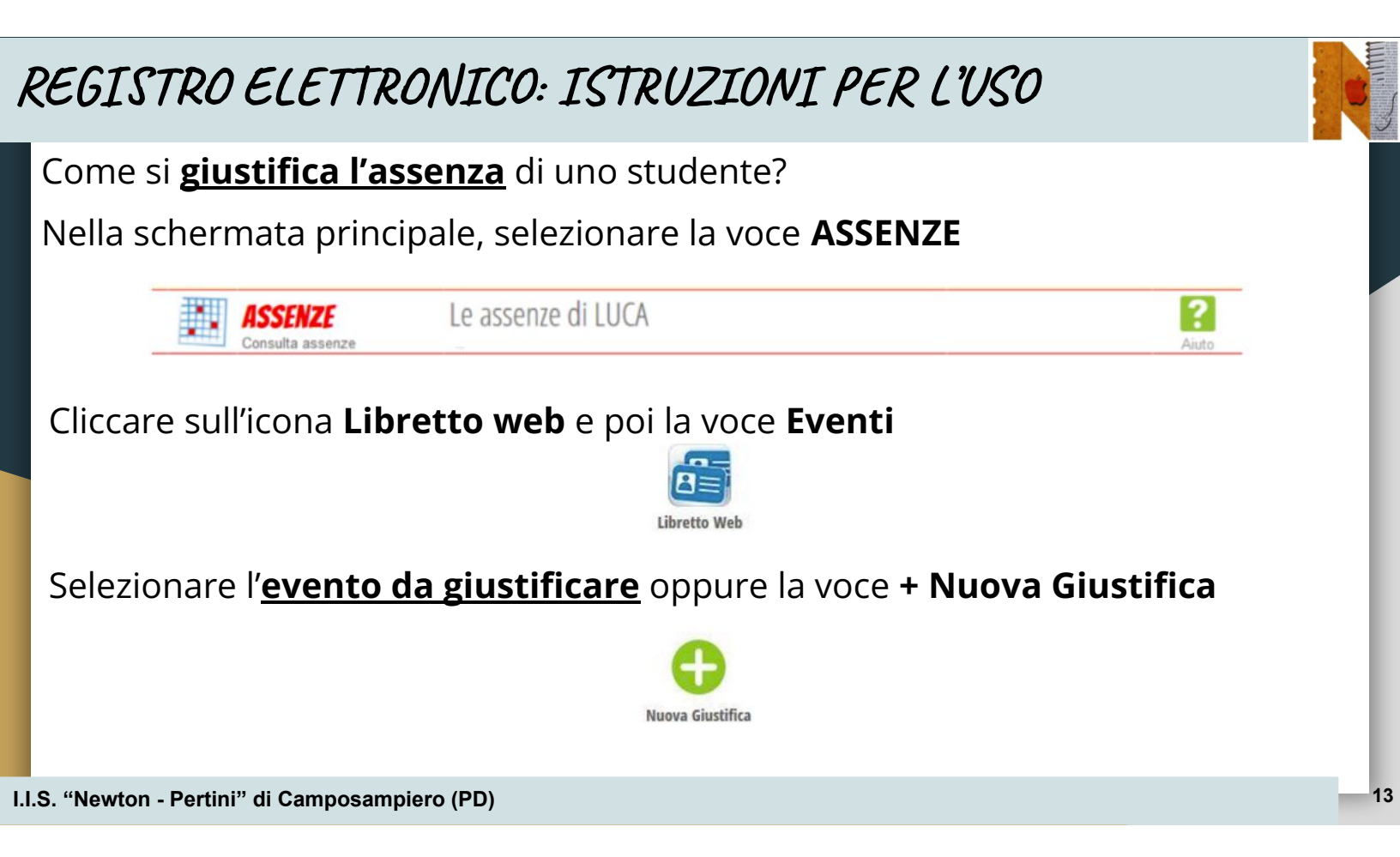

**Compilare i campi** nella finestra che appare a video (specificando tipologia di evento, durata e motivo) e cliccare su **Conferma**.

| Nuova G                                                                                                    | iustificazione                                                                                                    |
|----------------------------------------------------------------------------------------------------|----------------------------------------------------------------------------------------------------|
|                                                                                                    | Seleziona tipo                                                                                                    |
| ● Assenz<br>○ Perme:<br>○ Perme:                                                                                | za<br>esso di entrata<br>esso di uscita                                                                                                |
| Assente                                                                                                    | dal: 01/10/2018                                                                                                    |
| Al:                                                                                                    | 08/10/2018                                                                                                    |
| Motivazio                                                                                                    | me: Motivi di salute                                                                                                    |
|                                                                                                    | Annulla Conferma                                                                                                    |
| Con questa funzione i genitori po<br><b>anche prima che venga registr</b><br>indispensabile farlo in caso di us | ossono inserire la giustificazione di un evento<br>r <b>ato dal docente in classe</b> (per esempio è<br>scita anticipata programmata). |

I.I.S. "Newton - Pertini" di Camposampiero (PD)

### **ATTENZIONE!!**

- Solo gli **utenti-genitori** (e gli studenti maggiorenni) sono abilitati a giustificare le assenze.
- I codici di accesso sono PERSONALI e non vanno ceduti a terzi (<u>lo studente non può utilizzare i codici dei genitori!!!</u>).
- <u>L'utilizzo da parte degli studenti delle credenziali dei</u> propri genitori equivale alla falsificazione della firma.

# REGISTRO ELETTRONICO: ISTRUZIONI PER L'USO

### ATTENZIONE!!

- La scuola effettua un monitoraggio delle assenze e si riserva la possibilità di verificare telefonicamente o di rifiutare la giustificazione (motivando).
- In caso di uscita anticipata, <u>gli studenti minorenni</u> <u>possono lasciare l'istituto solo se accompagnati</u> da un genitore o delegato maggiorenne (munito di delega cui è allegato documento di identità del genitore). Dovrà essere inoltre compilato e firmato dal genitore un modulo cartaceo disponibile in portineria che attesta data e ora dell'uscita da scuola.

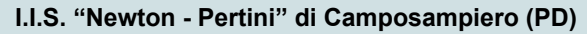

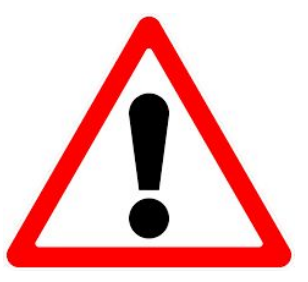

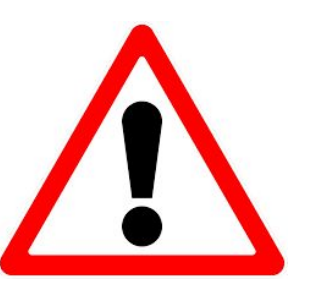

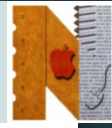

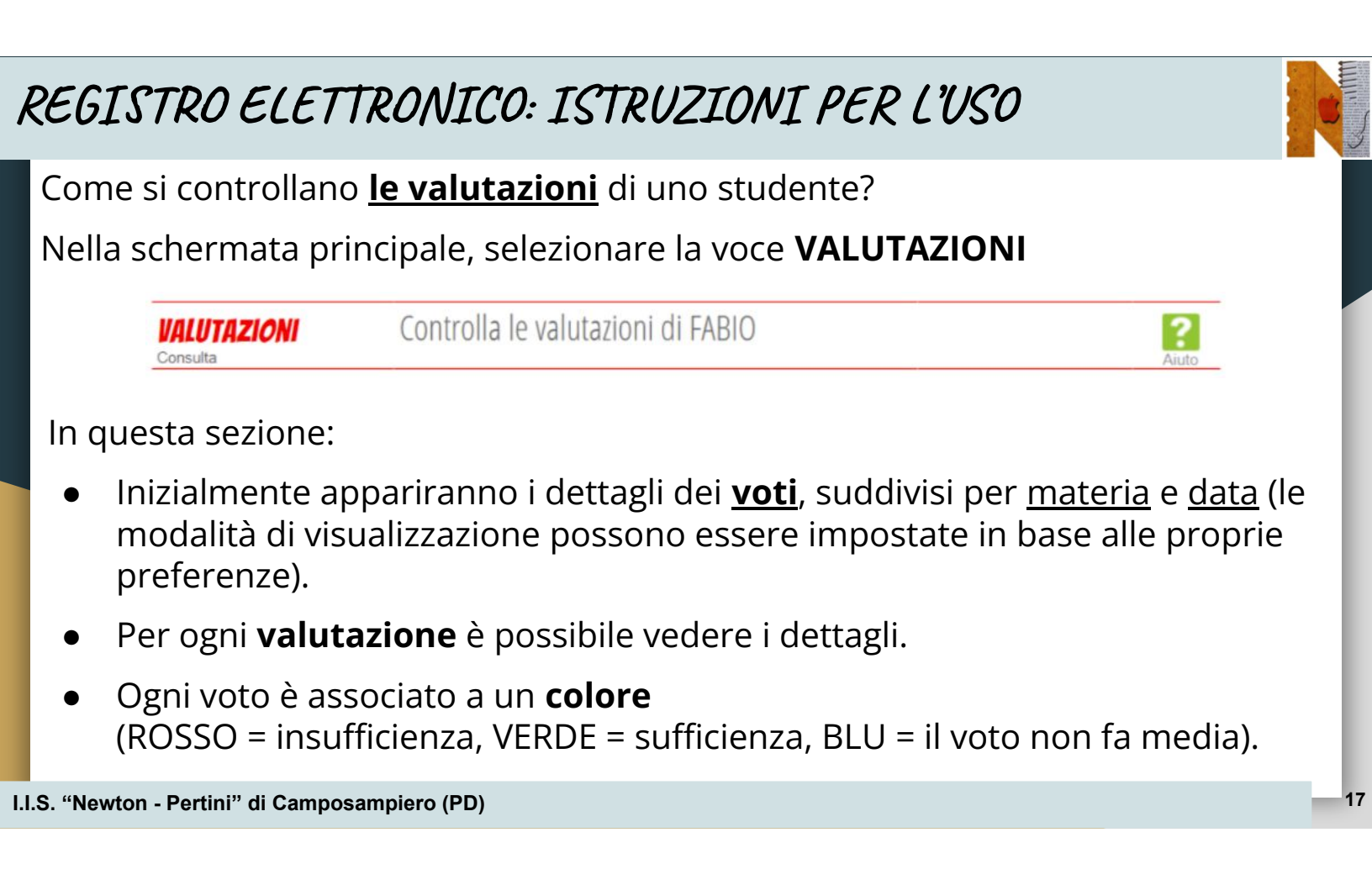

| SCUOLATTIVN                  |                 | Registro di cl | asse                              | Competenze         | Esci<br>Voti<br>Dettaglio      | Modalità <b>Voti</b>            |                           |
|------------------------------|-----------------|----------------|-----------------------------------|--------------------|--------------------------------|---------------------------------|---------------------------|
|                              | Situazi         | one voti di    |                                   |                    |                                |                                 |                           |
|                              |                 |                |                                   |                    | 1 Legenda                      |                                 |                           |
|                              | 1               | ° Quadrimestre |                                   | 2° Quadrime        | stre                           |                                 |                           |
|                              | Scritto/Grafico | Orale          | Pratico Scritto/Grafic            | o Orale            | Pratico                        |                                 |                           |
| natematica con informatica   | 7%              |                |                                   |                    |                                |                                 |                           |
| himica, scienze della terra) |                 | 15-00<br>77/2  | SCUOLA                            | AVITT              | F                              | Registro di classe              | ? Esci                    |
|                              |                 |                |                                   |                    |                                | Indietro                        | Competenze Voti Dettaglio |
|                              |                 |                |                                   |                    | Dettaglio vo                   | oti di                          |                           |
|                              |                 |                | matematica co                     | n informatica      | Scritto/Grafico - 02/10<br>714 | Compito in classe di Matematica |                           |
| Мс                           | odalità         | Dettagli       | scienze natura<br>chimica, scienz | li (biologia,<br>e | 0rale -28/09<br>7%             |                                 |                           |
| . "Newton - Pertini          | " di Campo      | sampiero (PD   | )                                 |                    |                                |                                 |                           |

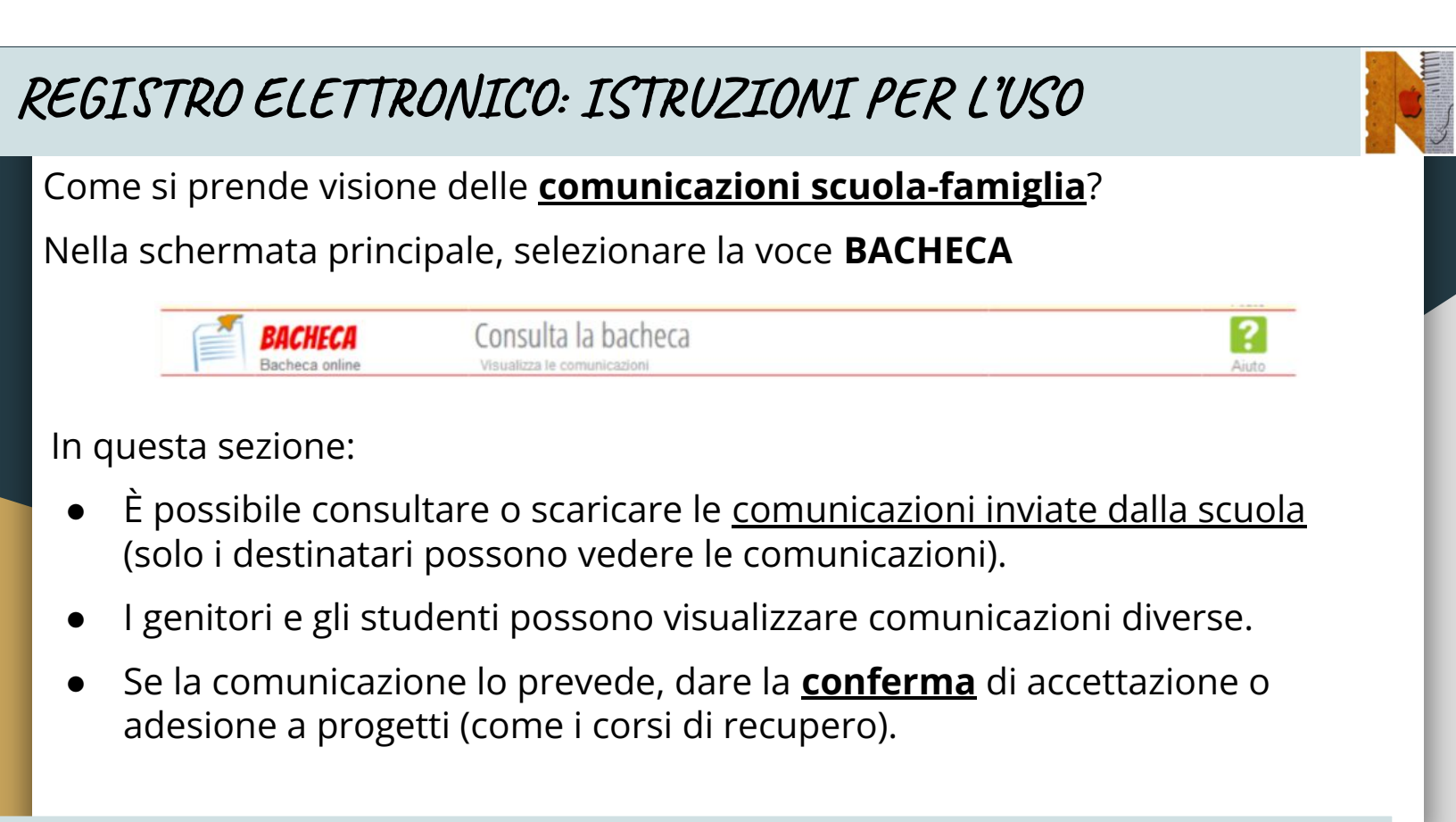

I.I.S. "Newton - Pertini" di Camposampiero (PD)

# REGISTRO ELETTRONICO: ISTRUZIONI PER L'USO

Come si prende visione di **note o annotozioni**?

Nella schermata principale, selezionare la voce **NOTE** 

NOTE

Note disciplinari e annotazioni

In questa sezione:

- È possibile prendere visione di note disciplinari, richiami o annotazioni del docente per lo studente o la famiglia.
- Ogni nota/annotazione riporterà la data, la tipologia e la descrizione.
- Cliccando sul tasto **Leggi** si potrà leggere il testo e il docente riceverà una notifica di avvenuta lettura.

?

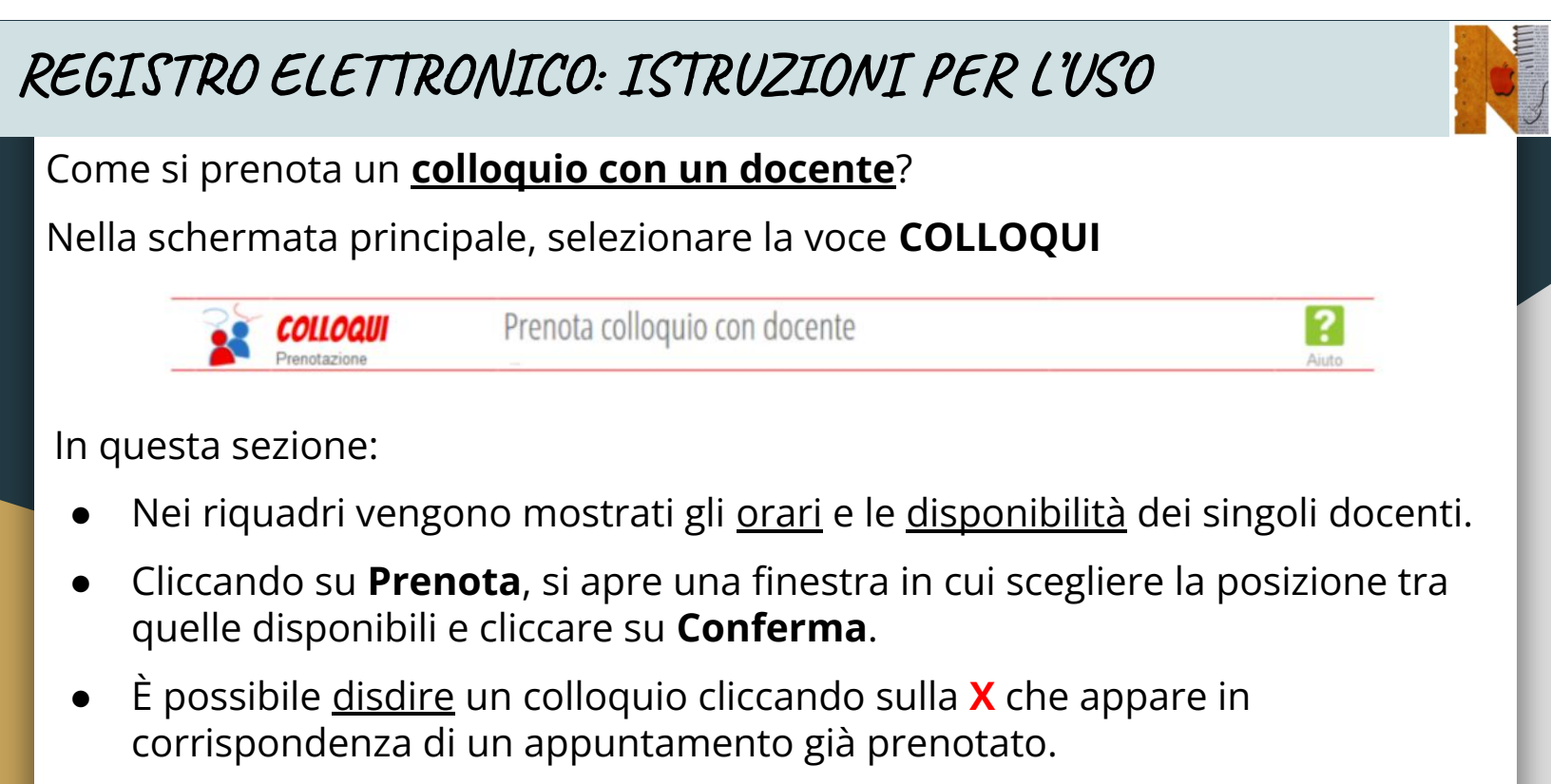

I.I.S. "Newton - Pertini" di Camposampiero (PD)

| SCUOLATTIVA                                                                | Colloqui                                                                             | L.S.<br>Indietro Colloqui settimanali Colloqui generali                 | per prenotare un colloquio                                                                                                    |
|----------------------------------------------------------------------------|--------------------------------------------------------------------------------------|-------------------------------------------------------------------------|----------------------------------------------------------------------------------------------------|
| Set Ott venerdi - 10/11/2/ IENZE NATURALI Bij Incontro fissto posidione: 1 | Colloqui settimanali Nov Dic Gen Fel O17 dalle 09:00 alle 10:00 presso sede centrale | i della class                                                           | Richiesta colloquio con docente         richiedo un colloquio con il prof.         Il giorno 2017-11-10 dalle 10:00 alle 10:55 presso sede centrale         Posizione prenotata         I •         Galanti anti anti anti anti anti anti anti |
| per disdire<br>mercoledi - 08/11/2<br>SCIENZE MOTORIE E                    | un colloquio                                                                         | giovedi - 09/11/2017<br>UNIGUA E CULTURA dalle 09:00 alle 10:00 Prenota | Annulla Conferma                                                                                                    |

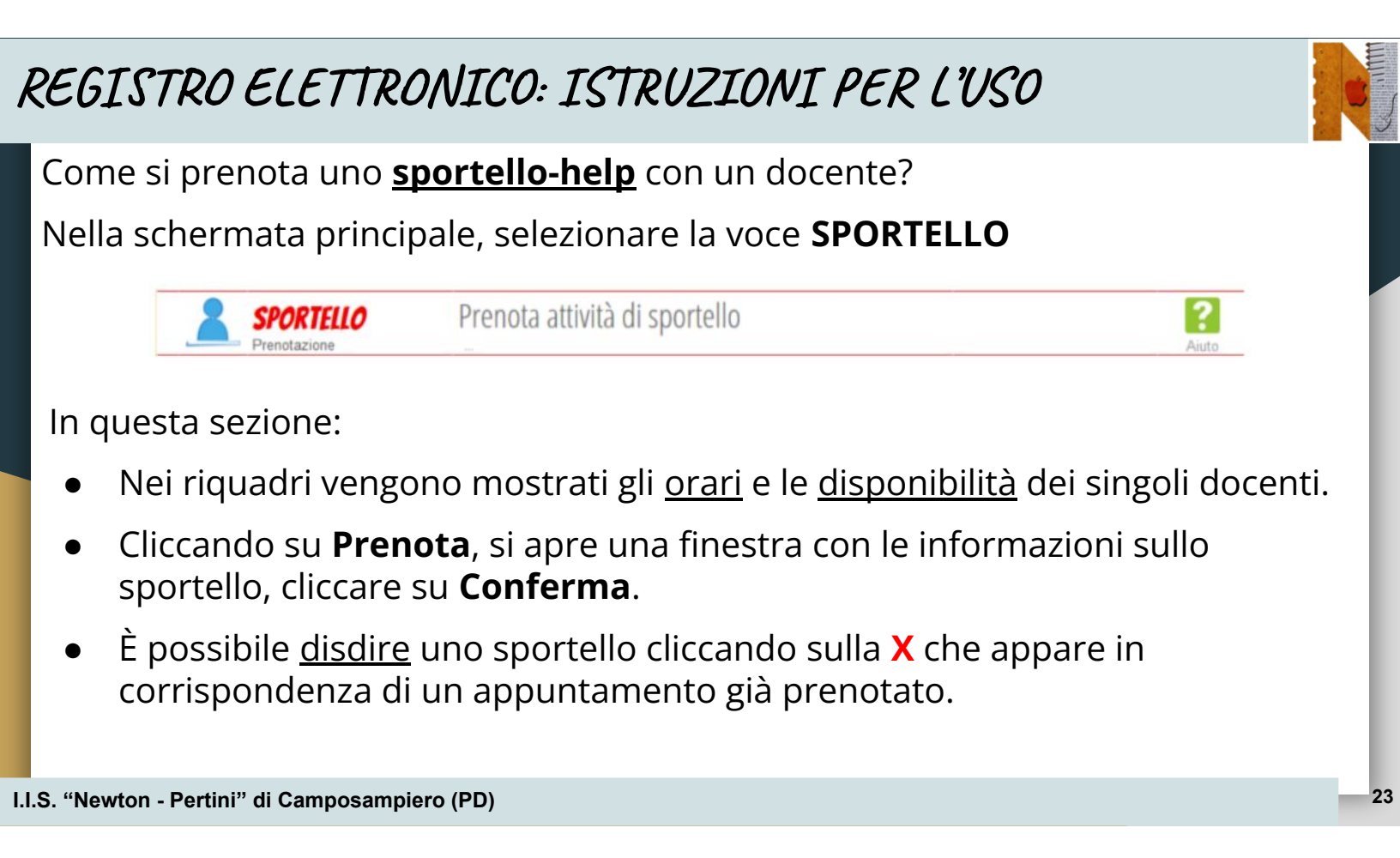

### **REGISTRO ELETTRONICO: ISTRUZIONI PER L'USO** Altre funzioni del Registro Elettronico...

Nella schermata principale, selezionare la voce **AGENDA** per visualizzare gli eventi, i compiti assegnati, le verifiche programmate...

|                          | AGENDA                                                                     | Esercitazioni Compiti Appunti                                                                         | ?                                                            |
|--------------------------|----------------------------------------------------------------------------|----------------------------------------------------------------------------------------------------|--------------------------------------------------------------|
|                          | Agenda della classe                                                        |                                                                                                    | Aiuto                                                        |
|                          |                                                                            |                                                                                                    |                                                              |
|                          |                                                                            |                                                                                                    |                                                              |
|                          |                                                                            |                                                                                                    |                                                              |
|                          |                                                                            |                                                                                                    |                                                              |
| م الم                    | scharmata princi                                                           |                                                                                                    | <b>CA</b> por visualizzaro                                   |
| ella s                   | schermata princi                                                           | pale, selezionare la voce <b>DIDATTI</b>                                                              | <b>CA</b> per visualizzare                                   |
| ella s<br>ventu          | schermata princi<br>Jale materiale di                                      | pale, selezionare la voce <b>DIDATTI</b><br>dattico fornito dai docenti (docum                        | <b>CA</b> per visualizzare<br>enti, schede, link             |
| ella s<br>/entu          | schermata princi<br>uale materiale di                                      | pale, selezionare la voce <b>DIDATTI</b><br>dattico fornito dai docenti (docum                        | <b>CA</b> per visualizzare<br>enti, schede, link             |
| ella s<br>ventu<br>nmag  | schermata princi<br>uale materiale di<br>gini, video).                     | pale, selezionare la voce <b>DIDATTI</b><br>dattico fornito dai docenti (docum                        | <b>CA</b> per visualizzare<br>enti, schede, link             |
| ella s<br>ventu<br>nmag  | schermata princi<br>uale materiale di<br>gini, video).                     | pale, selezionare la voce <b>DIDATTI</b><br>dattico fornito dai docenti (docum                        | <b>CA</b> per visualizzare<br>enti, schede, link             |
| lella s<br>ventu<br>nmag | schermata princi<br>uale materiale di<br>gini, video).<br><b>DIDATTICA</b> | pale, selezionare la voce <b>DIDATTI</b><br>dattico fornito dai docenti (docum<br>Materiale didattico | <b>CA</b> per visualizzare<br>enti, schede, link<br><b>?</b> |

Nella schermata principale, selezionare la voce **LEZIONI** per visualizzare gli argomenti svolti a lezione dai docenti nelle singole materie.

| • | LEZIONI   |
|---|-----------|
|   | Argomenti |

Argomenti svolti a lezione

Nella schermata principale, selezionare la voce **SCRUTINIO** per visualizzare le pagelle con le valutazioni del Consiglio di Classe e le eventuali lettere relative alle materie con valutazione insufficiente.

Nel caso in cui uno studente abbia materie da recuperare, cliccando su **Recuperi**, è possibile scegliere se aderire o meno ai corsi di recupero attivati dalla scuola.

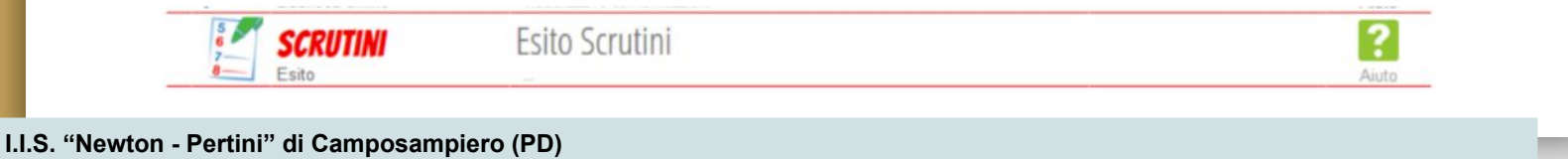

# REGISTRO ELETTRONICO: ISTRUZIONI PER L'USO

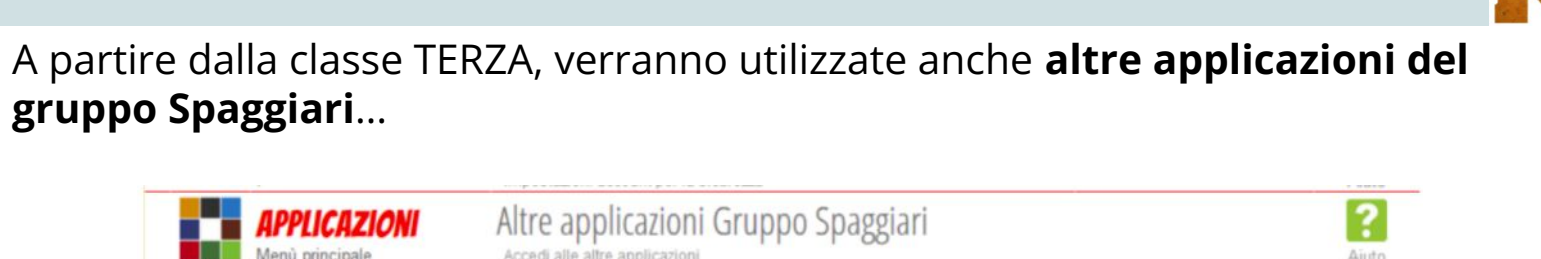

In particolare:

- Scuola & Territorio sarà il punto di riferimento per le attività PCTO.
- Solo gli **utenti-studenti** potranno accedere ai corsi di formazione sulla sicurezza nei luoghi di lavoro.
- Questa applicazione permette di raccogliere tutte le esperienze PCTO svolte dallo studente a scuola o presso aziende/enti esterni.

25